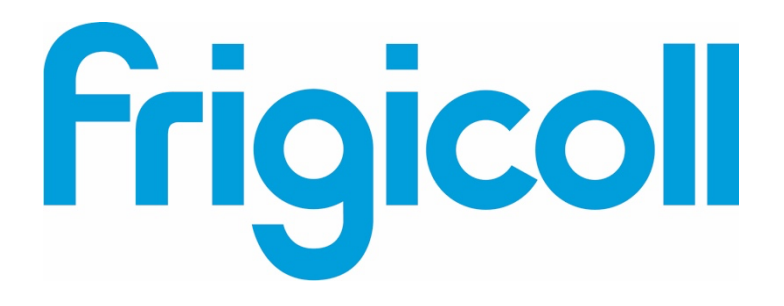

# BENUTZERHANDBUCH

## Interface BMS KNX

MD-AC-KNX-1B (K01-KNX1 V)

MD-AC-KNX-16 (K01-KNX 16)

MD-AC-KNX 64 (K01-KNX 64)

| <b>KNX</b> ° | -<br>×××<br>+                                     |
|--------------|---------------------------------------------------|
| Phys. Addr.  | PROG<br>E<br>X<br>2<br>2<br>2<br>2<br>2<br>2<br>2 |

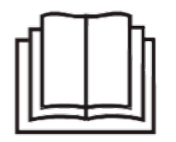

Vielen Dank für den Kauf unseres Produkts. Lesen Sie dieses Handbuch sorgfältig durch, bevor Sie das Gerät verwenden, und bewahren Sie es zum späteren Nachschlagen auf.

## Schnittstelle zur Integration von Frigicoll-Klimageräten in KNX TP-1 (EIB)-Steuersysteme. Kompatibel mit den Klimageräten mit variablem Kühlmittelfluss (VRF) von Frigicoll.

Version des Anwendungsprogramms: 1.0

#### Bestellcode: MD-AC-KNX-1B (K01-KNX1 V) **MD-AC-KNX-16 (K01-KNX 16)** MD-AC-KNX 64 (K01-KNX 64)

© Intesis Software S.L. - Alle Rechte vorbehalten Diese Informationen können Änderungen ohne vorherige Ankündigung unterliegen. Intesis Boxe ist eine eingestragene Handelsmarke von

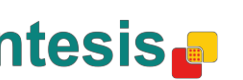

URL

Tel.

#### 2014 Alle Rechte Intesis Software S.L. $\bigcirc$ vorbehalten.

Die Angaben in diesem Dokument können Änderungen ohne vorherige Ankündigung unterliegen. Die in diesem Dokument beschriebene Software unterliegt einer Lizenz- und einer Vertraulichkeits-Vereinbarung. Sie dürfen diese Software nur unter den darin vereinbarten Bedingungen verwenden. Sie dürfen keinen Teil dieser Veröffentlichung in irgendeiner Weise wiedergeben, abrufbar aufbewahren oder auf irgendeine elektronische oder mechanische Weise übermitteln. Das gilt auch für Fotokopien und Aufnahmen, die anderen Zwecken dienen als der persönlichen Nutzung durch den Erwerber und die ohne vorherige schriftliche Zustimmung von Intesis Software S.L erfolgen.

Intesis Software S.L. Milà i Fontanals, 1 bis 08700 Igualada Spanien

#### Handelsmarken

Alle in diesem Dokument verwendeten Handelsmarken und Handelsnamen unterliegen den Urheberschutzrechten ihrer jeweiligen Inhaber.

© Intesis Software S.L. - Alle Rechte vorbehalten

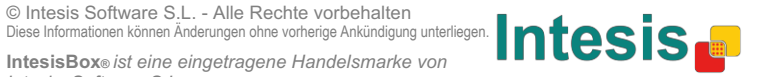

URL

Tel.

## IntesisBox® KNX

| 1  | nhalt                                                                                                 | _  |
|----|----------------------------------------------------------------------------------------------------|----|
| 1  | Präsentation                                                                                          | 5  |
| 2  | Anschlüsse                                                                                            | 6  |
| 3  | Konfiguration und Voreinstellungen                                                                    | 7  |
| 4  | ETS-Parameter                                                                                         | 8  |
|    | 4.1 Allgemeine Konfiguration                                                                          | 9  |
|    | 4.1.1 Herunterladen des letzten Datenbank-Eintrags für dieses Erzeugnis und seiner Betriebsanleitung: | 9  |
|    | 4.1.2 Der Parameter Intesis Product                                                                   | 9  |
|    | 4.1.3 Anzahl der Innengeräte in ETS                                                                   | 9  |
|    | 4.1.4 Erste Zustands-Aktualisierung bei KNX1                                                          | .0 |
|    | 4.1.5 Objekt Error Code [2byte] freigeben1                                                            | .0 |
|    | 4.1.6 Objekt Error Text Code [14byte] freigeben1                                                      | .0 |
|    | 4.2 Von der Klimaanlage unterstützte Funktionen1                                                      | .1 |
|    | 4.2.1 Unterstützte Betriebsarten1                                                                     | .1 |
|    | 4.2.2 Unterstützte Lüfterdrehzahlen 1                                                                 | .2 |
|    | 4.3 Globale Konfiguration der Betriebsarten1                                                          | 2  |
|    | 4.3.1 Einsatz von <b>Operating Mode</b> (Betriebsart)-Objekten freigeben1                             | .3 |
|    | 4.3.2 Einsatz des Mode Heat/Cool bit-Objektes freigeben1                                              | .3 |
|    | 4.3.3 Einsatz des Objektes +/- für Mode (Betriebsart) freigeben1                                      | .3 |
|    | 4.3.4 Einsatz von Betriebsarten-Bit-Objekten freigeben (zur Steuerung/Überwachung) 1                  | .4 |
|    | 4.3.5 Einsatz von Betriebsarten-Bit-Objekten freigeben (für Status = Zustände)                        | .4 |
|    | 4.3.6 Einsatz von Betriebsart-Textobjekten freigeben1                                                 | .4 |
|    | 4.4 Dialog zur Konfiguration der Lüfterdrehzahl1                                                      | 5  |
|    | 4.4.1 Datenpunkt-Objekt für die Lüfterdrehzahl 1                                                      | .5 |
|    | 4.4.2 Einsatz des Objektes +/- für die Lüfterdrehzahl freigeben                                       | .7 |
|    | 4.4.3 Einsatz von Lüfterdrehzahl-Bit-Objekten freigeben (zur Steuerung/Überwachung)1                  | .8 |
|    | 4.4.4 Einsatz von Lüfterdrehzahl-Bit-Objekten freigeben (für <i>Status</i> = Zustände)1               | .8 |
|    | 4.4.5 Einsatz von Lüfterdrehzahl-Textobjekten freigeben1                                              | .9 |
|    | 4.5 Globale Konfiguration der Lamellenbewegung (aufwärts/abwärts)1                                    | 9  |
|    | 4.5.1 Einsatz von Textobjekten für die Aufwärts- und Abwärtsbewegung der Lamellen freigeben 2         | 0  |
|    | 4.6 Globale Temperatur-Konfiguration2                                                                 | 0  |
|    | 4.6.1 Einsatz des Objektes +/- für Setpoint (Vorgabetemperatur) freigeben                             | 0  |
|    | 4.6.2 Bezugs-Umgebungstemperatur von KNX erhalten 2                                                   | 1  |
|    | 4.7 Verriegelung der Fernbedienung2                                                                   | 2  |
|    | 4.7.1 Verriegelung von Fernbedienungs-Objekten freigeben2                                             | 2  |
|    | 4.7.2 Anfangszustand der Fernbedienungs-Verriegelung2                                                 | 2  |
|    | 4.8 Adressen-Zuordnung zu Innengeräten2                                                               | 3  |
|    | 4.9 Lizenz                                                                                            | 3  |
| 5  | Technische Daten 2                                                                                    | 4  |
| 6  | Kompatibilität mit Klimageräten 2                                                                     | 5  |
| 7  | Fehlercodes 2                                                                                         | 5  |
| Ar | hang A – Tabelle der Kommunikationsobjekte 2                                                          | 6  |

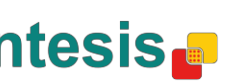

## 1 Präsentation

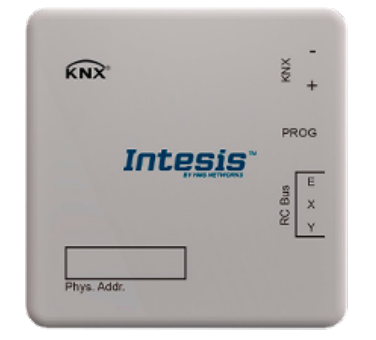

Das MD-AC-KNX-1B/16/64 ermöglicht eine vollständige und natürliche Integration von Frigicoll-Klimageräten in KNX-Steuersysteme.

Es ist mit allen Klimageräten mit variablem Kühlmittelfluss (VRF) von Frigicoll kompatibel.

Wichtigste Eigenschaften der Intesis KNX-Schnittstelle:

- Kompakte Abmessungen. Auch die Installation in einem Innen-Klimagerät ist möglich.
- Schnelle und unsichtbare Installation.
- Keine externe Stromquelle ist erforderlich.
- Direktanschluss an den KNX-EIB-Bus.
- Direktanschluss an Außen-Klimageräte.
- Uneingeschränkter KNX-Betrieb, Konfiguration per ETS.
- Steuerung verschiedenartiger Objekte (Bit, Byte, Zeichen ...).
- Verfügbare Sondermoden (Leistung, Eco-Funktion, zusätzliche Heizung oder Kühlung).
- Zeitabschaltung bei offenem Fenster oder nach Belegung. Verfügbare Schlaffunktion.
- Steuerung der Klimaanlage anhand der an der Anlage selbst eingelesenen Temperatur oder • mittels der von einem KNX-Thermostat gemessenen Umgebungstemperatur.
- Vollkommene Steuerung und Überwachung der Klimaanlage über KNX, einschließlich Überwachung interner Klimageräte-Variablen, Zähler der laufenden Zeit (zur Filterwartung), Fehlerangaben und Fehlercodes.
- Sie können die Klimageräte gleichzeitig über ihre Infrarot-Fernbedienung und per KNX steuern.
- Bis zu fünf Szenarien lassen sich speichern und von KNX ausführen: Festlegen der gewünschten Kombination von Betriebsmodus, Vorgabetemperatur, Lüfterdrehzahl, Lamellenposition und Fernsteuerungs-Verriegelung jederzeit durch einfaches Einschalten.

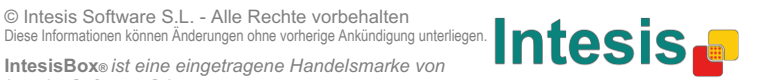

URL

Tel.

## 2 Anschlüsse

Anschluss der KNX-Schnittstelle an ein Innen-Klimagerät:

Trennen Sie zunächst das Innengerät von seiner Stromguelle. Öffnen Sie die Frontabdeckung des Innengerätes, um Zugriff auf die Steuerplatine zu erhalten. Dort finden Sie die XYE-Anschlussbuchsen.

Verbinden Sie den EXY-Anschluss des MD-AC-KNX-1B/16/64 per dreiadrigem Kabel mit der XYE-Buchse an der Platine des Klimagerätes.

Befestigen Sie das MD-AC-KNX-1B/16/64 je nach Gegebenheiten innen oder außen am Innen-Klimagerät. Denken Sie daran, das MD-AC-KNX-1B/16/64 auch an den KNX-Bus anzuschließen. Schließen Sie danach die Frontabdeckung des Innengerätes wieder.

Wichtiger Hinweis: Falls Sie das Gateway MD-AC-KNX-1B/16/64 nicht an einem Ende des EXY-Busses anschließen, sollten Sie den Anschlusswiderstand abschalten. Entfernen Sie den Jumper (die Steckbrücke) Nr. 1: So schalten Sie den 120-Ω-Anschlusswiderstand ab.

| <b>N</b> |  |
|----------|--|
|          |  |
|          |  |

Anschluss der Schnittstelle an den KNX-Bus:

Schalten Sie die Stromversorgung des KNX-Busses ab. Schließen Sie die Schnittstelle an den KNX TP-1 (EIB)-Bus an. Tun Sie das mit dem KNX-Standardverbinder (rot/grau) der Schnittstelle. Achten Sie auf die Polung. Schließen Sie die Stromversorgung des KNX-Busses wieder an.

Anschlussdiagramm:

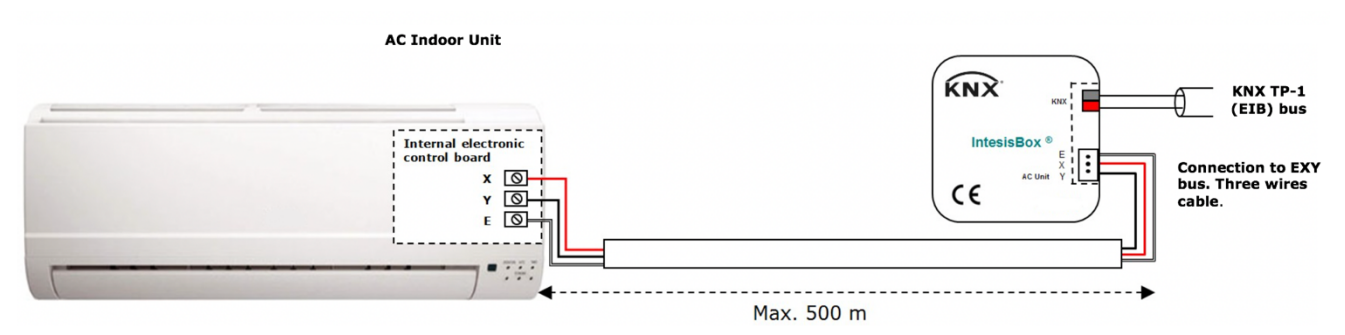

Abbildung 2.1. Die Standard-Anordnung.

© Intesis Software S.L. - Alle Rechte vorbehalten Diese Informationen können Änderungen ohne vorherige Ankündigung unterliegen.

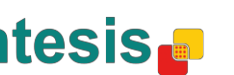

URL

Tel.

## 3 Konfiguration und Voreinstellungen

Konfigurieren Sie und stellen Sie dieses vollkommen kompatible KNX-Gerät mit dem Standard-Tool ETS ein.

Sie können das ETS-Projekt dieser Vorrichtung von folgender Adresse herunterladen:

https://www.intesis.com/products/ac-interfaces/midea-gateways/midea-knx-vrf-md-ac-knx

Bitte lesen Sie die Datei README.txt in der heruntergeladenen Zip-Datei. Darin finden Sie Hinweise zur Installation der Datenbank.

© Intesis Software S.L. - Alle Rechte vorbehalten © Intesis Software S.L. - Alle Rechte Vorbenalten Diese Informationen können Änderungen ohne vorherige Ankündigung unterliegen. Intesis Boxe ist eine eingestragene Handelsmarke von

IntesisBox® ist eine eingetragene Handelsmarke von Intesis Software S.L.

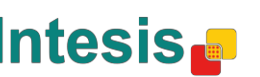

URL

Tel.

#### **ETS-Parameter** 4

Beim ersten Importieren zur ETS-Software ist das Gateway mit folgenden Standard-Parametern eingestellt:

| Device: 1.1.1 MD-AC-KNX          |                                                                  |                        |  |
|----------------------------------|------------------------------------------------------------------|------------------------|--|
| General configuration            | Download latest database entry for this                          | http://www.interir.com |  |
| AC supported features            | product and its User Manual from:                                | http://www.intesis.com |  |
| Global Mode configuration        |                                                                  |                        |  |
| Global Fan Speed configuration   | Intesis Product                                                  | MD-AC-KNX-1B           |  |
| Global Vanes U-D configuration   |                                                                  |                        |  |
| Global Temperature configuration | Number of Indoor Units in ETS                                    | 1                      |  |
| Remote Lock Configuration        | Eirst Status Undate to KNV                                       |                        |  |
| Addressing of Indoor Units       | First Status opdate to KNX                                       | ASAF •                 |  |
| License                          | Enable object "Error Code [2byte]"                               | Disabled 🔹             |  |
|                                  | Enable object "Error Text [14byte]"<br>(2 ASCII-char Error Code) | Enabled 🔹              |  |
|                                  |                                                                  |                        |  |

Abbildung 4.1. Die Standard-Anordnung.

Mit dieser Konfiguration können Sie die Vorrichtung ein- und ausschalten (Control\_ On/Off), den Betriebsmodus umstellen (Control Mode), die Lüfterdrehzahl ändern (Control Fan Speed) und die Vorgabetemperatur umstellen (Control\_ Setpoint Temperature). Falls erforderlich, sind auch die Zustandsobjekte Status\_ der erwähnten Steuerobjekte Control\_ verfügbar. An der Anzeige finden Sie auch Status AC Return Temp und Status Error/Alarm.

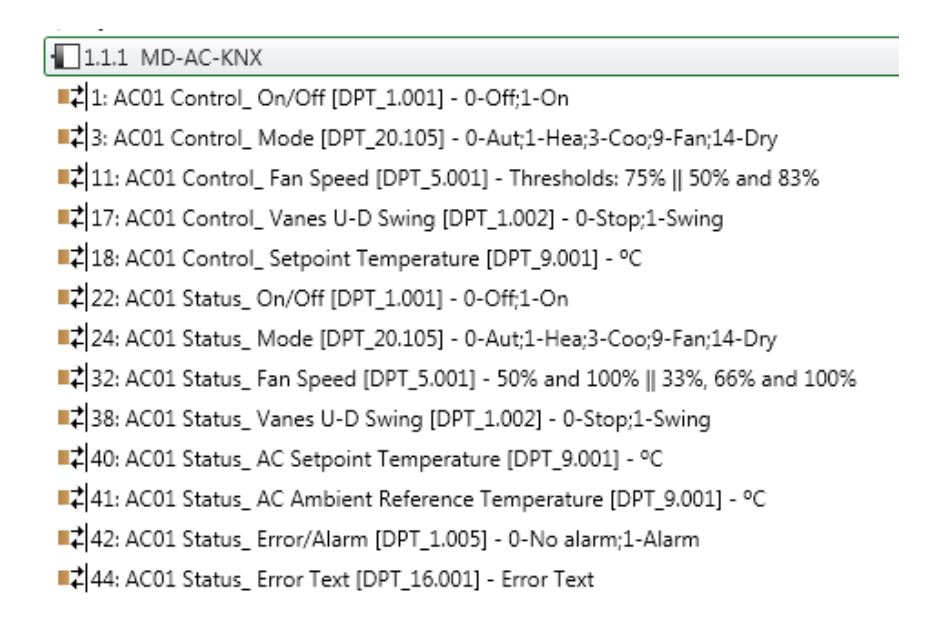

Abbildung 4.2. Standard-Kommunikationsobjekte.

© Intesis Software S.L. - Alle Rechte vorbehalten Diese Informationen können Änderungen ohne vorherige Ankündigung unterliegen.

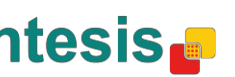

URL

Tel.

## 4.1 Allgemeine Konfiguration

An diesem Parameter-Dialog können Sie die in Abbildung 4.1 dargestellten Parameter aktivieren oder ändern.

4.1.1Herunterladen des letzten Datenbank-Eintrags für dieses Erzeugnis und seiner Betriebsanleitung:

Im ersten Feld finden Sie die URL (Adresse) zum Herunterladen der Datenbank und der Betriebsanleitung.

| Download latest database entry for this | http://www.intesis.com |
|-----------------------------------------|------------------------|
| product and its User Manual from:       |                        |

Abbildung 4.3. Eine Parameter-Detaildarstellung.

#### 4.1.2 Der Parameter Intesis Product

Mithilfe dieses Parameters prüfen Sie vor dem Senden der Programmierung die Maximalzahl von Ihrer Vorrichtung unterstützter Klimageräte.

| Intesis Product     | MD-AC-KNX-1B 🗸               |  |
|---------------------|------------------------------|--|
| Abbildung 4.4. Eine | Parameter-Detaildarstellung. |  |

Wählen Sie Ihre Gateway-Version aus:

- MD-AC-KNX-1B, falls Sie nur ein Klimagerät steuern möchten.
- MD-AC-KNX-16, falls Sie bis zu 16 Klimageräte steuern möchten.
- MD-AC-KNX-1B, falls Sie bis zu 64 Klimageräte steuern möchten.

#### 4.1.3 Anzahl der Innengeräte in ETS

Mithilfe dieses Parameters zeigen Sie Kommunikationsobjekte an oder verbergen sie, abhängig von der Anzahl der zu konfigurierenden Klimageräte. Der Parameterwert reicht von 1 bis 64.

| Number of Indoor Units in ETS | 1 | <ul> <li></li> <li></li> </ul> |
|-------------------------------|---|--------------------------------|
|                               |   |                                |

Abbildung 4.5. Eine Parameter-Detaildarstellung.

Wenn sie eine Geräteanzahl eingeben, welche die Höchstzahl gemäß Ihrer Lizenz überschreitet, erhalten Sie eine Warnmeldung. Diese dient nur zur Information und blockiert Ihre Konfiguration nicht. Konfigurationen, die mehr Geräte umfassen, als die Lizenz zulässt, werden nicht korrekt heruntergeladen.

| Intesis Product               | MD-AC-KNX-1B                            |  |
|-------------------------------|-----------------------------------------|--|
| Number of Indoor Units in ETS | 10                                      |  |
| >> WARNING                    | Too many Indoor Units for this product! |  |

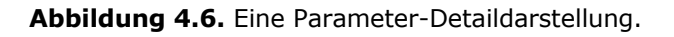

Intesis Software S I

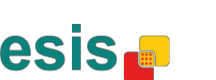

URL

Tel.

#### Erste Zustands-Aktualisierung bei KNX 4.1.4

Dieser Parameter gibt vor, wie schnell der Zustand bei KNX aktualisiert wird. Je nach eingestelltem Wert erhält dieser Vorgang mehr oder weniger Priorität. Überlegen Sie sich die Vorgabe dieses Parameters sorgfältig, denn es gibt viele verfügbare Parameter.

 Wenn Sie diesen Parameter auf ASAP (so schnell wie möglich) setzen, senden alle Zustands-Kommunikationsobjekte ihre Werte (falls erforderlich).

- 0 Bei der Einstellung Slow (langsam) senden ebenso alle Zustands-Kommunikationsobjekte ihre Werte (falls erforderlich), aber sie tun das langsamer als bei der ASAP-Vorgabe.
- Unter der Vorgabe Super Slow (extrem langsam) senden ebenso alle Zustands-Kommunikationsobjekte ihre Werte (falls erforderlich), aber noch langsamer als unter der Slow-Vorgabe.

| First Status Update to KNX ASAP | • |
|---------------------------------|---|
|---------------------------------|---|

Abbildung 4.7. Eine Parameter-Detaildarstellung.

#### 4.1.5Objekt Error Code [2byte] freigeben

Dieser Parameter regelt das Anzeigen oder Verbergen des Kommunikationsobjektes *Status* Error Code. Dieses Objekt zeigt die Innengeräte-Fehler, falls vorhanden, im Zahlenformat an.

| Enable object "Error Code [2byte]" | Disabled 🔹 |  |
|------------------------------------|------------|--|
|------------------------------------|------------|--|

📫 👍 a. AC01 Status\_ Error Code [2-byte signed value] - Error Code

Abbildung 4.8. Kommunikationsobjekt und Parameter-Detail.

 Wenn Sie diesen Parameter auf **Disabled** (nicht aktiv) stellen, erscheint das Objekt nicht an der Anzeige.

o Bei der Einstellung Enabled (aktiv) erscheint das Objekt namens Status Error Code [signierter 2-Byte-Wert].

Sie können dieses Objekt lesen. Außerdem sendet es den Innengeräte-Fehler (falls vorhanden) im Zahlenformat. Der Wert **0** bedeutet: Kein Fehler ist aufgetreten.

#### 4.1.6Objekt Error Text Code [14byte] freigeben

Dieser Parameter regelt das Anzeigen oder Verbergen des Kommunikationsobjektes *Status* Error Text Code. Dieses Objekt zeigt die Innengeräte-Fehler, falls vorhanden, im Textformat an.

| Enable object "Error Text [14byte]"<br>(2 ASCII-char Error Code) | Enabled 🔹 |
|------------------------------------------------------------------|-----------|
| (2 ASCII-char Error Code)                                        |           |

AC01 Status\_ Error Text [DPT\_16.001] - Error Text

Abbildung 4.9. Kommunikationsobjekt und Parameter-Detail.

 Wenn Sie diesen Parameter auf **Disabled** (nicht aktiv) stellen, erscheint das Objekt nicht an der Anzeige.

• Bei der Einstellung **Enabled** (aktiv) erscheint das Objekt Status Error Text Code.

URL

Tel.

Sie können dieses Objekt lesen. Außerdem sendet es den Innengeräte-Fehler (falls • vorhanden) im Textformat. Das Anzeigeformat der Fehler gleicht dem Format an der Fernsteuerung und in der Fehlerliste des Innengeräte-Herstellers. Ein leerer Objektwert bedeutet, dass kein Fehler vorliegt.

## 4.2 Von der Klimaanlage unterstützte Funktionen

| General configuration            | C                           | All Textures I laite available and a superstance of the | _ |
|----------------------------------|-----------------------------|---------------------------------------------------------|---|
| AC supported features            | Supported operating modes   | All indoor Units support same operating modes           |   |
| Global Mode configuration        | > Supported operating modes | Heat - Cool - Fan                                       |   |
| Global Fan Speed configuration   |                             |                                                         | _ |
| Global Vanes U-D configuration   | Supported fan speeds        | All Indoor Units support same fan speeds                | • |
| Global Temperature configuration |                             |                                                         | _ |
| Remote Lock Configuration        | > Supported fan speeds      | S1 - S2                                                 |   |
| Addressing of Indoor Units       |                             |                                                         |   |
| License                          |                             |                                                         |   |

Abbildung 4.10. Eine Parameter-Detaildarstellung.

#### 4.2.1 Unterstützte Betriebsarten

Dieser Parameter gibt alle an den Innengeräten unterstützten Betriebsarten vor.

| Supported operating modes   | All Indoor Units support same operating modes | • |
|-----------------------------|-----------------------------------------------|---|
| > Supported operating modes | Heat - Cool - Fan                             | • |

Abbildung 4.11. Eine Parameter-Detaildarstellung.

- Wenn Sie diesen Parameter auf All Indoor Units support same operating modes 0 stellen, gelten dieselben unterstützten Betriebsarten für alle Innengeräte.
- Unter der Vorgabe Supported modes in each Indoor Unit might differ müssen Sie 0 die unterstützten Betriebsarten für jedes Innengerät individuell auswählen.

| Supported operating modes | Supported modes in each Indoor Unit might diffe 🔻 |
|---------------------------|---------------------------------------------------|
| > Supported modes in AC01 | Heat - Cool - Fan 🔹                               |
| > Supported modes in AC02 | Auto - Heat - Cool - Fan 🔹                        |
| > Supported modes in AC03 | Auto - Heat - Cool - Fan - Dry 🔹                  |
| > Supported modes in AC04 | Heat - Cool - Fan 🔹                               |
|                           |                                                   |

Abbildung 4.12. Eine Parameter-Detaildarstellung.

© Intesis Software S.L. - Alle Rechte vorbehalten Diese Informationen Können Ändersverse Handelsmarke von

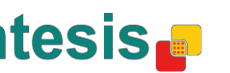

URL

Tel.

#### 4.2.2 Unterstützte Lüfterdrehzahlen

Dieser Parameter gibt alle an den Innengeräten unterstützten Lüfterdrehzahlen vor.

| Supported fan speeds   | All Indoor Units support same fan speeds 🔹 |
|------------------------|--------------------------------------------|
| > Supported fan speeds | S1 - S2 •                                  |

Abbildung 4.13. Eine Parameter-Detaildarstellung.

- Wenn Sie diesen Parameter auf **All Indoor Units support same fan speeds** stellen, gelten dieselben unterstützten Lüfterdrehzahlen für alle Innengeräte.
- Unter der Vorgabe **Supported fan speeds in each Indoor Unit might differ** müssen Sie die unterstützten Lüfterdrehzahlen für jedes Innengerät individuell vorgeben.

| Supported fan speeds           | Supported fan speeds in each Indoor Unit might ( 🔻 |
|--------------------------------|----------------------------------------------------|
| > Supported fan speeds in AC01 | S1 - S2 🔹                                          |
| > Supported fan speeds in AC02 | Auto - S1 - S2 🔹                                   |
| > Supported fan speeds in AC03 | S1 - S2 - S3 •                                     |
| > Supported fan speeds in AC04 | Auto - S1 - S2 - S3 🔹                              |

Abbildung 4.14. Eine Parameter-Detaildarstellung.

## 4.3 Globale Konfiguration der Betriebsarten

| Dev | vice: 1.1.1 K01-KNX                                              |                                                                    |            |
|-----|------------------------------------------------------------------|--------------------------------------------------------------------|------------|
|     | General configuration<br>AC supported features                   | Enable use of "Operating Mode" objects<br>(for control and status) | Disabled 🔹 |
|     | Global Mode configuration                                        | (ior control and status)                                           |            |
|     | Global Fan Speed configuration<br>Global Vanes U-D configuration | Enable use of "Mode Cool/Heat" objects<br>(for control and status) | Disabled   |
|     | Global Temperature configuration<br>Remote Lock Configuration    | Enable use of +/- object for Mode                                  | Disabled   |
|     | Addressing of Indoor Units<br>License                            | Enable use of bit-type Mode objects<br>(for control)               | Disabled 🔹 |
|     |                                                                  | Enable use of bit-type Mode objects<br>(for status)                | Disabled • |
|     |                                                                  | Enable use of Text object for Mode                                 | Disabled • |

Abbildung 4.15. Der Standarddialog der Moduseinstellung.

Alle Parameter in diesem Abschnitt hängen mit den Eigenschaften der Betriebsmoden und ihren Kommunikationsobjekten zusammen.

- ■2 3: Control\_ Mode [DPT\_20.105 1byte] 0-Aut;1-Hea;3-Coo;9-Fan;14-Dry
- 24: Status\_ Mode [DPT\_20.105 1byte] 0-Aut;1-Hea;3-Coo;9-Fan;14-Dry

URL

Tel.

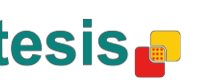

Das Byte-Kommunikationsobjekt für die Betriebsmoden arbeitet mit dem DTP\_20.105. Der Wert **0** steht für den Automatikmodus, **1** ist der Heizmodus, **3** ist der Kühlmodus, **9** ist der Lüftermodus und 14 der Trocknungsmodus.

#### 4.3.1 Einsatz von **Operating Mode** (Betriebsart)-Objekten freigeben

Dieser Parameter regelt das Anzeigen oder Verbergen der Kommunikationsobjekte Control\_ und Status\_ Mode Operating Mode (Steuerung und Zustand der Betriebsart).

- 2: Control\_Operating Mode [DPT\_20.102 1byte] 0-Aut;1-Com;2-Stan;3-Eco;4-Pro
- 23: Status Operating Mode [DPT 20.102 1byte] 0-Aut:1-Com;2-Stan;3-Eco;4-F

#### 4.3.2 Einsatz des Mode Heat/Cool bit-Objektes freigeben

Dieser Parameter regelt das Anzeigen oder Verbergen der Kommunikationsobjekte *Control* und Status\_ Mode Cool/Heat (Steuerung und Zustand von Kühlung bzw. Heizung).

- 4: Control\_ Mode Cool/Heat [DPT\_1.100 1bit] 0-Cool;1-Heat
- IZ 25: Status Mode Cool/Heat [DPT 1.100 1bit] 0-Cool:1-Heat

• Wenn Sie diesen Parameter auf **Disabled** (nicht aktiv) stellen, erscheinen diese Objekte nicht an der Anzeige.

• Unter der Einstellung Enabled werden die Objekte Control und Status Mode Cool/Heat angezeigt.

- Mit dem Senden des Wertes 1 zum Kommunikationsobjekt Control\_ aktivieren Sie den **Heat mode (Heizmodus)** am Innengerät und das Objekt Status\_ gibt diesen Wert zurück.
- Mit dem Senden des Wertes **0** zum Kommunikationsobjekt Control\_ aktivieren Sie den Cool mode (Kühlungsmodus) am Innengerät und das Objekt Status\_ gibt diesen Wert zurück.

#### Einsatz des Objektes +/- für **Mode** (die Betriebsart) freigeben 4.3.3

Dieser Parameter regelt das Anzeigen oder Verbergen des Kommunikationsobjekts Control\_ Mode +/-. Mithilfe dieses Objektes ändern Sie den Innengeräte-Modus anhand zweier Datenpunkte unterschiedlicher Art.

■2 10. Control\_ Mode +/- [DPT\_1.008 - 1bit] - 0-Up;1-Down

• Wenn Sie diesen Parameter auf **Disabled** (nicht aktiv) stellen, erscheint das Objekt nicht an der Anzeige.

• Unter der Einstellung **Enabled** erscheinen das Objekt *Control Mode* +/- und ein neuer Parameter.

| Enable use of +/- object for Mode | yes 🔹                     |
|-----------------------------------|---------------------------|
| > DPT type for +/- Mode Object    | 0-Up / 1-Down [DPT_1.008] |

Abbildung 4.16. Eine Parameter-Detaildarstellung.

> Art des Datenpunkts für das Modusobjekt +/-

Mit diesem Parameter wählen Sie für das Objekt Control\_ Mode +/- zwischen den Datenpunkten **0-Up oder 1-Down [DPT 1.008]** (0=aufwärts oder 1=abwärts) sowie zwischen 0-Decrease oder 1-Increase [DPT 1.007] (0=Abnahme oder 1=Zunahme).

URL

Tel.

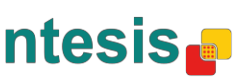

Im Einsatz dieses Objektes ergibt sich die folgende Sequenz:

- Aufwärts / Zunahme
- Abwärts / Abnahme

Je nach Innengerät und den dort verfügbaren Funktionen sind die Moden AUTO bzw. Dry (Trocknung) eventuell nicht vorhanden.

4.3.4 Einsatz von Betriebsarten-Bit-Objekten freigeben (zur Steuerung/Überwachung)

Dieser Parameter dient zum Anzeigen oder Verbergen der Bit-Objekte Control\_ Mode.

- ■式 5: Control\_ Mode Auto [DPT\_1.002 1bit] 1-Set AUTO operating mode
- ■之 6: Control\_ Mode Heat [DPT\_1.002 1bit] 1-Set HEAT operating mode
- ₽ 7: Control\_ Mode Cool [DPT\_1.002 1bit] 1-Set COOL operating mode
- 2 8: Control\_ Mode Fan [DPT\_1.002 1bit] 1-Set FAN operating mode
- ■2 9. Control\_ Mode Dry [DPT\_1.002 1bit] 1-Set DRY operating mode

• Wenn Sie diesen Parameter auf **no** stellen, erscheinen diese Objekte nicht an der Anzeige.

• Unter der Vorgabe **yes** erscheinen die *Control\_ Mode-Objekte* für die Moden Auto, Heat (Heizen), Cool (Kühlen), Fan (Lüfter) und Dry (Trocknen).

Senden Sie zum Einschalten eines Betriebsmodus mithilfe dieser Objekte den Wert **1**.

4.3.5 Einsatz von Betriebsarten-Bit-Objekten freigeben (für *Status* = Zustände)

Dieser Parameter dient zum Anzeigen oder Verbergen der Bit-Objekte Status\_ Mode.

- 26: Status\_ Mode Auto [DPT\_1.002 1bit] 1-AUTO is active
- ■27: Status\_ Mode Heat [DPT\_1.002 1bit] 1-HEAT is active
- 28: Status\_ Mode Cool [DPT\_1.002 1bit] 1-COOL is active
- 29: Status\_ Mode Fan [DPT\_1.002 1bit] 1-FAN is active
- ative 30: Status\_ Mode Dry [DPT\_1.002 1bit] 1-DRY is active

• Wenn Sie diesen Parameter auf **no** stellen, erscheinen diese Objekte nicht an der Anzeige.

Unter der Vorgabe yes erscheinen die *Status\_ Mode-Objekte* für die Moden Auto, Heat (Heizen), Cool (Kühlen), Fan (Lüfter) und Dry (Trocknen).
 Ein aktiver Betriebsmodus gibt über sein Bit-Objekt den Wert 1 zurück.

## 4.3.6 Einsatz von Betriebsart-Textobjekten freigeben

Dieser Parameter regelt das Anzeigen oder Verbergen des Kommunikationsobjekts *Status\_Mode Text* (Modus-Zustand).

■ 31: Status\_ Mode Text [DPT\_16.001 - 14byte] - ASCII String

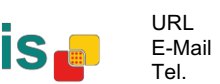

- Wenn Sie diesen Parameter auf **no** stellen, erscheint dieses Objekt nicht an der Anzeige.
- Bei der Einstellung yes erscheint das Objekt Status\_ Mode Text. Zusammen mit diesen Parametern sehen Sie fünf Textfelder – eines für jede Betriebsart: Hier können Sie beim Moduswechsel die Textzeichenfolge ändern, der unter Status\_ Mode Text erscheint.

| <ul> <li>String when mode is AUTO<br/>(if available)</li> </ul> | AUTO |
|-----------------------------------------------------------------|------|
|                                                                 |      |
| > String when mode is HEAT                                      | HEAT |
| 2                                                               |      |
| > String when mode is COOL                                      | COOL |
| ,                                                               |      |
| > String when mode is FAN                                       | FAN  |
| ,                                                               |      |
| > String when mode is DRY                                       | DRY  |
| (if available)                                                  |      |

Abbildung 4.17. Eine Parameter-Detaildarstellung.

## 4.4 Dialog zur Konfiguration der Lüfterdrehzahl

| General configuration            | DPT object type for fan speed            | Scaling [DPT_5.001] |   |
|----------------------------------|------------------------------------------|---------------------|---|
| AC supported features            |                                          |                     |   |
| Global Mode configuration        | Enable use of "Fan Speed Man/Auto"       | Disabled            | • |
| Global Fan Speed configuration   | objects                                  |                     |   |
| Global Vanes U-D configuration   | (for control and status)                 |                     |   |
| Global Temperature configuration | Enable use of +/- object for Ean Speed   | Disabled            |   |
| Remote Lock Configuration        | chable use of 47- object for rail speed  | Siddled             |   |
| Addressing of Indoor Units       | Enable use of bit-type Fan Speed objects | Disabled            | • |
| License                          | (for control)                            |                     |   |
|                                  | Enable use of bit-type Fan Speed objects | Disabled            |   |
|                                  | (for status)                             |                     |   |
|                                  | Enable use of Text object for Fan Speed  | Disabled            | • |

Abbildung 4.18. Der Dialog zur Konfiguration der Standard-Lüfterdrehzahl.

Alle Parameter in diesem Abschnitt hängen mit den Eigenschaften der Lüfterdrehzahlen und ihren Kommunikationsobjekten zusammen.

#### 4.4.1 Datenpunkt-Objekt für die Lüfterdrehzahl

An diesem Parameter können Sie die Datenpunkte der Byte-Kommunikationsobjekte *Control\_ Fan Speed* und *Status\_ Fan Speed* ändern. Sie können auch *Datapoints Scaling* (Datenpunkte-Skalierung, DPT\_5.001) und *Enumerated* (nummeriert, DPT\_5.010) auswählen.

**Hinweis:** Die Vorgabe der Lüfterdrehzahlen erfolgt am Tab der von der Klimaanlage unterstützten Funktionen (siehe Abschnitt 4.2.2).

 Wenn Sie Enumerated [DPT 5.010] auswählen, erscheinen die KommunikationobjekteControl\_ Fan Speed und Status\_ Fan Speed dieses Datenpunkts. Außerdem unterscheiden sich diese Objekte abhängig von der Anzahl der Lüfterdrehzahlen.

11: Control\_ Fan Speed [DPT\_5.010] - Speed values: 1,2 || 1,2,3

32: Status\_ Fan Speed [DPT\_5.010] - Speed values: 1,2 || 1,2,3

© Intesis Software S.L. - Alle Rechte vorbehalten

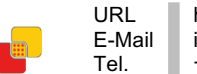

Wenn Sie an diesem Datenpunkt zwei Lüfterdrehzahlen vorgeben:

Die erste Lüfterdrehzahl tritt in Kraft, wenn **1** zum *Control*\_ object übermittelt wird. Entsprechend gilt die zweite Lüfterdrehzahl beim Senden einer **2**.

Der von *Status*\_ object ausgegebene Wert entspricht stets der ausgewählten Lüfterdrehzahl.

Wenn Sie an diesem Datenpunkt drei Lüfterdrehzahlen vorgeben:

Die erste Lüfterdrehzahl tritt in Kraft, wenn **1** zum *Control*\_ object übermittelt wird. Die zweite Drehzahl tritt beim Senden einer **2** in Kraft; analog die letzte Drehzahl bei gesendeter **3**.

Der von *Status*\_ object ausgegebene Wert entspricht stets der ausgewählten Lüfterdrehzahl.

- ▲ Wichtiger Hinweis: In beiden Fällen stellt das System beim Senden einer O an das Control\_ object die niedrigste Lüfterdrehzahl ein. Sofern der ans Control\_ object gesendete Wert größer ist als 2 (bei zwei Lüfterdrehzahlen) oder größer als 3 (bei drei Drehzahlen), stellt das System die höchste Drehzahl ein.
- Wenn Sie Scaling [DPT 5.001] auswählen, erscheinen die Kommunikationsobjekte *Control\_ Fan Speed* und *Status\_ Fan Speed* dieses Datenpunkts. Außerdem unterscheiden sich diese Objekte abhängig von der Anzahl der Lüfterdrehzahlen.

Wenn Sie an diesem Datenpunkt zwei Lüfterdrehzahlen vorgeben:

- 11: Control\_ Fan Speed [DPT\_5.001] Thresholds: 75% || 50% and 83%
- ■2 32. Status\_ Fan Speed [DPT\_5.001] 50% and 100% || 33%, 66% and 100%

Wenn Sie einen Wert zwischen **0** % und **74** % zum *Control*\_ object senden, wählt das System die erste Lüfterdrehzahl aus.

Wenn Sie einen Wert zwischen **75 %** und **100 %** zum *Control*\_ object senden, wählt das System die zweite Lüfterdrehzahl aus.

Das *Status*\_ object gibt für die erste Drehzahl den Wert **50 %** und für die zweite Drehzahl den Wert **100 %** aus.

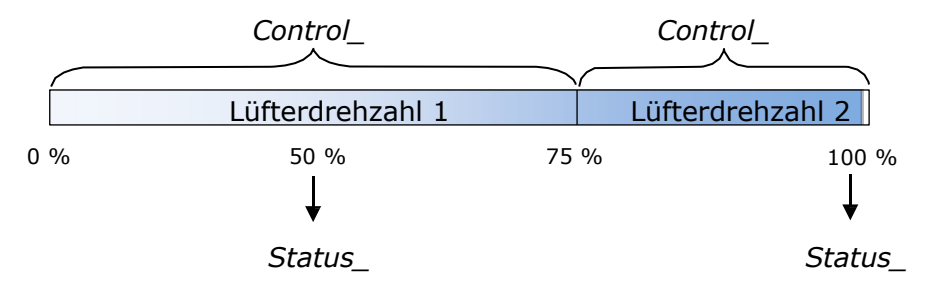

#### Wenn Sie an diesem Datenpunkt drei Lüfterdrehzahlen vorgeben:

12: Control\_Fan Speed / 3 Speeds [DPT\_5.001 - 1byte] - Thresholds: 50% and 83%

■2 52: Status\_ Fan Speed / 3 Speeds [DPT\_5.001 - 1byte] - 33%, 66% and 100%

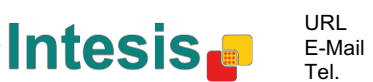

Wenn Sie einen Wert zwischen **0 %** und **49 %** zum *Control*\_ object senden, wählt das System die erste Lüfterdrehzahl aus.

Wenn Sie einen Wert zwischen **50 %** und **83 %** zum *Control*\_ object senden, wählt das System die zweite Lüfterdrehzahl aus.

Wenn Sie einen Wert zwischen **84 %** und **100 %** zum *Control*\_ object senden, wählt das System die dritte Lüfterdrehzahl aus.

Das *Status*\_ object gibt bei der Wahl der ersten Drehzahl den Wert **33** %, bei der zweiten Drehzahl **67** % und bei der dritten Drehzahl **100** % aus.

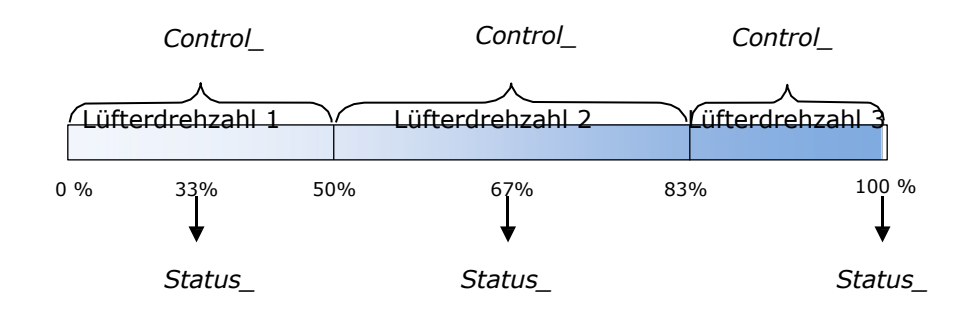

#### 4.4.2 Einsatz des Objektes +/- für die Lüfterdrehzahl freigeben

Dieser Parameter regelt das Anzeigen oder Verbergen des Kommunikationsobjekt *Control\_ Fan Speed* +/-. Mithilfe dieses Objektes erhöhen oder verringern Sie die Lüfterdrehzahl anhand zweier Datenpunkte unterschiedlicher Art.

■ 16. Control\_ Fan Speed +/- [DPT\_1.008 - 1bit] - 0-Up;1-Down

• Wenn Sie diesen Parameter auf **no** stellen, erscheint dieses Objekt nicht an der Anzeige.

• Falls Sie **yes** vorgeben, erscheinen das Objekt *Control\_ Fan Speed* +/- und ein neuer Parameter.

| Enable use of +/- object for Fan Speed | Enabled 🔹                           |
|----------------------------------------|-------------------------------------|
| > Fan speed +/- operation              | 0-Decrease / 1-Increase [DPT_1.007] |
| > Sequence for +/- object              | Auto > S1 > S2 > > SN 🔹             |

Abbildung 4.19. Eine Parameter-Detaildarstellung.

Die +/- Einstellung der Lüfterdrehzahl

Mithilfe dieses Parameters können Sie für das Objekt *Control\_ Fan Speed* +/- zwischen folgenden Datenpunkten wählen: **0-Up oder 1-Down [DPT\_1.008]** (0=aufwärts oder 1=abwärts) sowie **0-Decrease oder 1-Increase [DPT\_1.007]** (0=Abnahme oder 1=Zunahme).

URL

Tel.

E-Mail

Die Abfolge für ein +/- Objekt

An diesem Parameter wählen Sie eine der verfügbaren Betriebsarten aus:

| Enable use of +/- object for Fan Speed                    | Enabled 🗸                                                                                 |
|-----------------------------------------------------------|-------------------------------------------------------------------------------------------|
| > Fan speed +/- operation                                 | 0-Decrease / 1-Increase [DPT_1.007]                                                       |
| > Sequence for +/- object                                 | Auto > S1 > S2 > > SN 🔹                                                                   |
| Enable use of bit-type Fan Speed objects<br>(for control) | S1 > S2 > > SN<br>S1 > S2 > > SN > S1 ><br>Auto > S1 > S2 > > SN<br>Auto > S1 > S2 > > SN |

• S1>S2>....>SN

Wählen Sie diese Option aus, wenn Sie über **keinen** Automatikmodus verfügen und **kein roll-over** (zyklisches Umschalten) wünschen.

#### • S1>S2>....>SN>S1>...

Wählen Sie diese Option aus, wenn Sie über **keinen** Automatikmodus verfügen und **roll-over** (zyklisches Umschalten) wünschen.

#### • Auto>S1>S2>....>SN

Wählen Sie diese Option aus, wenn Sie über einen Automatikmodus verfügen und **kein roll-over** (zyklisches Umschalten) wünschen.

#### • Auto>S1>S2>....>SN>Auto>S1>...

Wählen Sie diese Option aus, wenn Sie über einen Automatikmodus verfügen und **roll-over** (zyklisches Umschalten) wünschen.

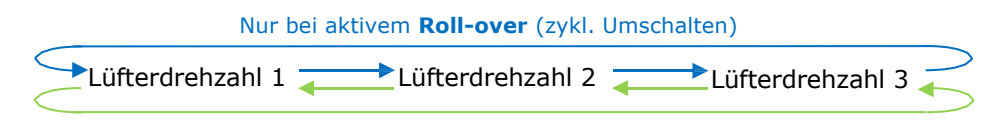

Nur bei aktivem Roll-over (zykl. Umschalten)

- Aufwärts / Zunahme
- Abwärts / Abnahme

# 4.4.3 Einsatz von Lüfterdrehzahl-Bit-Objekten freigeben (zur Steuerung/Überwachung)

Dieser Parameter dient zum Anzeigen oder Verbergen der Bit-Objekte Control\_ Fan Speed.

- 13: Control\_ Fan Speed 1 [DPT\_1.002 1bit] 1-Set Fan Speed 1
- 14: Control\_ Fan Speed 2 [DPT\_1.002 1bit] 1-Set Fan Speed 2
- 15: Control\_ Fan Speed 3 [DPT\_1.002 1bit] 1-Set Fan Speed 3
- $_{\circ}$  Wenn Sie diesen Parameter auf **no** stellen, erscheinen diese Objekte nicht an der Anzeige.
- Falls Sie yes vorgeben, erscheinen die Objekte Control\_ Fan Speed für die Lüfterdrehzahlen 1, 2 und 3 (sofern verfügbar). Senden Sie zum Einschalten einer Lüfterdrehzahl mithilfe dieser Objekte den Wert 1.

4.4.4 Einsatz von Lüfterdrehzahl-Bit-Objekten freigeben (für *Status* = Zustände)

Dieser Parameter dient zum Anzeigen oder Verbergen der Bit-Objekte Status\_ Fan Speed.

- 34: Status\_ Fan Speed 1 [DPT\_1.002 1bit] 1-Fan in speed 1
- ■之 35: Status\_ Fan Speed 2 [DPT\_1.002 1bit] 1-Fan in speed 2
- 36: Status\_ Fan Speed 3 [DPT\_1.002 1bit] 1-Fan in speed 3
- Wenn Sie diesen Parameter auf **no** stellen, erscheinen diese Objekte nicht an der Anzeige.
- Falls Sie yes vorgeben, erscheinen die Objekte Status\_ Fan Speed für die Lüfterdrehzahlen 1, 2 und 3 (sofern verfügbar). Beim Aktivieren einer Lüfterdrehzahl sendet das System mittels Bit-Objekt eine 1 zurück.

#### 4.4.5 Einsatz von Lüfterdrehzahl-Textobjekten freigeben

Dieser Parameter regelt das Anzeigen oder Verbergen des Kommunikationsobjekts *Status\_ Fan Speed Text* (Lüfterdrehzahl-Zustand).

37: Status\_ Fan Speed Text [DPT\_16.001 - 14byte] - ascii string

- Wenn Sie diesen Parameter auf **no** stellen, erscheint dieses Objekt nicht an der Anzeige.
- Bei der Einstellung yes erscheint das Objekt Status\_ Fan Speed Text. Außerdem sehen Sie zusammen mit den Parametern zwei Textfelder (oder drei Felder, je nach der Anzahl der ausgewählten Lüfterdrehzahlen): ein Textfeld für jede Drehzahl. Hier können Sie beim ändern einer Lüfterdrehzahl die Textzeichenfolge von Status\_ Fan Speed Text ändern.

| > String when fan speed is AUTO<br>(if available) | AUTO    |
|---------------------------------------------------|---------|
| > String when fan speed is 1                      | SPEED 1 |
| > String when fan speed is 2                      | SPEED 2 |
| > String when fan speed is 3<br>(if available)    | SPEED 3 |

Abbildung 4.20. Eine Parameter-Detaildarstellung.

## 4.5 Globale Konfiguration der Lamellenbewegung (aufwärts/abwärts)

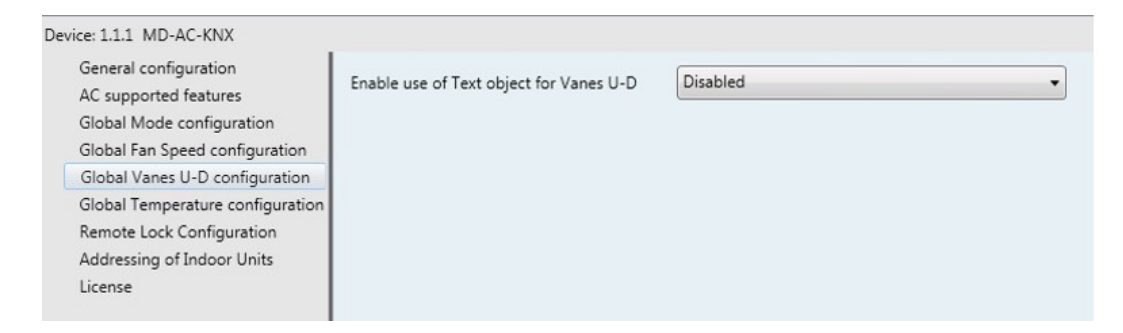

Abbildung 4.21. Der Konfigurationsdialog Vane Up-Down (Lamellen heben oder senken)

Alle Parameter in diesem Abschnitt hängen mit den Eigenschaften der Lamellenbewegungen und ihren Kommunikationsobjekten zusammen.

Intesis Software S.L.

#### 4.5.1 Einsatz von Textobjekten für die Aufwärts- und Abwärtsbewegung der Lamellen freigeben

An diesem Parameter können Sie auswählen, ob Sie die vertikale Lamellenposition mithilfe eines Textobjektes bestimmen möchten.

> Enable use of Text object for Vanes U-D Disabled

> > Abbildung 4.22. Eine Parameter-Detaildarstellung.

In der Position **Disabled** (nicht aktiv) des Textobjektes gibt es nur die folgenden Kommunikationsobjekte für die Aufwärts- und Abwärtsbewegung der Lamellen:

> ■ 17: Control\_ Vanes U-D Swing [DPT\_1.002 - 1bit] - 0-Off;1-Swing 28: Status\_ Vanes U-D Swing [DPT\_1.002] - 0-Stop;1-Swing

In der Stellung Enabled (aktiv) sehen Sie die Parameter und Kommunikationsobjekte 0 (sofern im Parameter-Dialog freigegeben) der Lamellenbewegung.

| Enable use of Text object for Vanes U-D | Enabled 🔹 |
|-----------------------------------------|-----------|
| > String when vanes U-D are in STOP     | U-D STOP  |
| > String when vanes U-D are in SWING    | U-D SWING |

📫 39. Status\_ Vanes U-D Text [DPT\_16.001] - Vanes Text

△ Wichtiger Hinweis: Schlagen Sie in den Dokumenten Ihres Innengerätes nach, ob es über senkrecht schwenkbare Lamellen verfügt.

## 4.6 Globale Temperatur-Konfiguration

| General configuration                          | Fachle une of a fachiert for Catacian                          | Disabled |  |
|------------------------------------------------|----------------------------------------------------------------|----------|--|
| AC supported features Enable use of +/- object | Enable use of +/- object for Setpoint                          | Disabled |  |
| Global Mode configuration                      | bal Mode configuration Ambient temp, ref. is provided from KNX | Disabled |  |
| Global Fan Speed configuration                 | (carefully read User Guide if enabled)                         |          |  |
| Global Vanes U-D configuration                 |                                                                |          |  |
| Global Temperature configuration               |                                                                |          |  |
| Remote Lock Configuration                      |                                                                |          |  |
| Addressing of Indoor Units                     |                                                                |          |  |
|                                                |                                                                |          |  |

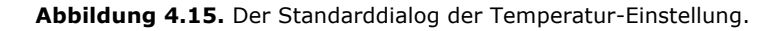

URL

Tel.

E-Mail

Alle Parameter in diesem Abschnitt hängen mit den Temperatur-Eigenschaften und ihren Kommunikationsobjekten zusammen.

Intesis Software S.L.

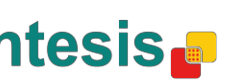

#### 4.6.1Einsatz des Objektes +/- für Setpoint (Vorgabetemperatur) freigeben

Dieser Parameter regelt das Anzeigen oder Verbergen des Kommunikationsobjekts Control Setpoint Temp +/-. Mithilfe dieses Objektes ändern Sie die Vorgabetemperatur am Innengerät anhand zweier Datenpunkte unterschiedlicher Art.

• Wenn Sie diesen Parameter auf **no** stellen, erscheint dieses Objekt nicht an der Anzeige.

• Falls Sie **yes** vorgeben, erscheinen das Objekt *Control\_ Setpoint Temp +/-* und ein neuer Parameter.

| Enable use of +/- obj for Setp Temp | yes 🔹                     |
|-------------------------------------|---------------------------|
| > DPT type for +/- Setp Temp object | 0-Up / 1-Down [DPT_1.008] |

Abbildung 4.24. Eine Parameter-Detaildarstellung.

Art des Datenpunkts f
ür das Objekt Setp Temp +/-

Mithilfe dieses Parameters können Sie für das Objekt Control\_ Setpoint Temp +/zwischen folgenden Datenpunkten wählen: 0-Up oder 1-Down [DPT\_1.008] (0=aufwärts oder 1=abwärts) sowie 0-Decrease oder 1-Increase [DPT\_1.007] (0=Abnahme oder 1=Zunahme).

(Unterer Grenzwert) **16 °C 17** °C **17** °C **31** °C **32** °C (oberer Grenzwert)

- Aufwärts / Zunahme
- Abwärts / Abnahme

#### 4.6.2 Bezugs-Umgebungstemperatur von KNX erhalten

Dieser Parameter regelt das Anzeigen oder Verbergen des Kommunikationsobjekts *Control* Ambient Temperature. Mit seiner Hilfe erhalten Sie von einem KNX-Gerät einen Bezugswert der Umgebungstemperatur.

Image: Appendix Appendix Ap

- Wenn Sie diesen Parameter auf **no** stellen, erscheint dieses Objekt nicht an der Anzeige.
- Bei der Einstellung **yes** erscheint das Objekt Control\_ Ambient Temperature. Aktivieren Sie dieses Objekt, wenn die von einem KNX-Sensor gemessene Umgebungstemperatur als Richtwert für Ihr Klimagerät gelten soll. Dann gilt die folgende Formel zur Berechnung der Vorgabetemperatur Control Setpoint Temperature der Klimaanlage:

AC Setp. Temp = Ambient ref. Temp - (KNX Amb. Temp. - KNX Setp Temp.)

- AC Setp. Temp: Vorgabetemperatur am Innengerät
- Ambient Ref. Temp: vom Innengerät zurückgemeldete Temperatur
- KNX Amb. Temp.: vom KNX-Gerät gesendete Umgebungstemperatur
- KNX Setp. Temp: vom KNX-Gerät gesendete Vorgabetemperatur

Betrachten Sie folgendes Beispiel:

Der Benutzer wünscht 19 °C (also die KNX Setp. Temp.). Sein Sensor (ein KNX-Sensor) misst 21 °C (KNX Amb Temp.). Die vom Frigicoll-Gerät festgestellte Umgebungstemperatur ist 24 °C (Ambient Ref. Temp).

URI

Tel.

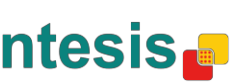

In. Control\_Setpoint Temp +/- [DPT\_1.008 - 1bit] - 0-Up;1-Down

Somit sendet das MD-AC-KNX-1B/16/64-Gerät folgende Vorgabetemperatur zum Innengerät (angezeigt unter Setp. Temp.): 24 °C - (21 °C - 19 °C) = 22 °C. Letztere Temperatur gilt als Vorgabe für das Frigicoll-Klimagerät.

Die obige Formel gilt, sobald die Objekte Control\_ Setpoint Temperature und Control\_ Ambient Temperature mindestens einmal von der KNX-Vorrichtung gesendet und eingetroffen sind. Von diesem Moment an bleiben diese Werte erhalten.

Bitte beachten: Diese Formel wirkt immer in der richtigen Weise auf das Klimagerät – unabhängig von der Betriebsart Heizen, Kühlen oder Auto.

#### 4.7 Verriegelung der Fernbedienung

| General configuration            | Enable use of Remote Lock objects | Disabled                                     |   |
|----------------------------------|-----------------------------------|----------------------------------------------|---|
| AC supported features            | chable use of Remote Lock objects | Chabled                                      |   |
| Global Mode configuration        | Initial state of remote lock      | Apply same initial state to all Indoor Units |   |
| Global Fan Speed configuration   |                                   | (,                                           |   |
| Global Vanes U-D configuration   | > Initial state of Remote Lock    | Do not initialize                            | - |
| Global Temperature configuration |                                   |                                              |   |
| Remote Lock Configuration        |                                   |                                              |   |
| Addressing of Indoor Units       |                                   |                                              |   |
| License                          |                                   |                                              |   |

Abbildung 4.25. Eine Parameter-Detaildarstellung.

Alle Parameter in diesem Abschnitt hängen mit den Klimageräten und ihren Fernbedienungs-Befehlen zusammen.

#### 4.7.1Verriegelung von Fernbedienungs-Objekten freigeben

Dieser Parameter regelt das Anzeigen oder Verbergen der Fernbedienungs-Objekte jedes Innengerätes.

> 21 AC01 Control\_ Remote Lock On/Off [DPT\_1.003] - 0-Disable;1-Enable ■2 45 AC01 Status\_ Remote Lock On/Off [DPT\_1.003] - 0-Disable;1-Enable

Abbildung 4.25.a. Kommunikationsobjekte bezüglich der Fernbedienungs-Verriegelung.

#### 4.7.2 Anfangszustand der Fernbedienungs-Verriegelung

Dieser Parameter bestimmt den Zustand der Fernbedienungs-Verriegelung beim Einschalten des Gateways.

| General configuration            |                                   | (                                            |
|----------------------------------|-----------------------------------|----------------------------------------------|
| AC supported features            | Enable use of Remote Lock objects | Enabled                                      |
| Global Mode configuration        | Initial state of remote lock      | Apply same initial state to all Indoor Units |
| Global Fan Speed configuration   |                                   |                                              |
| Global Vanes U-D configuration   | > Initial state of Remote Lock    | Do not initialize                            |
| Global Temperature configuration |                                   | Do not initialize                            |
| Remote Lock Configuration        |                                   | Start unlocked                               |
| Addressing of Indees Units       |                                   | Start locked                                 |

Abbildung 4.26. Eine Parameter-Detaildarstellung.

Wenn Sie diesen Parameter auf Apply same initial state to all Indoor Units stellen, 0 gilt derselbe Anfangszustand für alle Innengeräte.

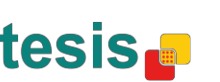

URL

Tel.

Mit der Einstellung Initial state for each Indoor Unit might differ können an den 0 einzelnen Innengeräten unterschiedliche Anfangszustände gelten.

In beiden Fällen gibt es drei unterschiedliche Anfangszustände:

- Do not initialize (nicht initialisieren): Bei einem Neustart ändert das MD-AC-• KNX-1B/16/64 -Gateway den aktuellen Zustand nicht.
- Start Unlocked (entriegelter Start): Bei einem Neustart setzt das MD-AC-KNX-1B/16/64 -Gateway die Fernbedienung auf unlocked (entriegelt).
- Start Locked (verriegelter Start): Bei einem Neustart setzt das MD-AC-KNX-1B/16/64 - Gateway die Fernbedienung auf locked (verriegelt).

#### 4.8 Adressen-Zuordnung zu Innengeräten

| Device: 1.1.1 MD-AC-KNX                                            |                 |   |   |
|--------------------------------------------------------------------|-----------------|---|---|
| General configuration<br>AC supported features                     | Address of AC01 | 0 |   |
| Global Mode configuration<br>Global Fan Speed configuration        | Address of AC02 | 1 |   |
| Global Vanes U-D configuration<br>Global Temperature configuration | Address of AC03 | 2 |   |
| Remote Lock Configuration<br>Addressing of Indoor Units            | Address of AC04 | 3 |   |
| License                                                            | Address of AC05 | 4 |   |
|                                                                    | Address of AC06 | 5 |   |
|                                                                    | Address of AC07 | 6 | • |
|                                                                    | Address of AC08 | 7 |   |
|                                                                    | Address of AC09 | 8 |   |
|                                                                    | Address of AC10 | 9 | * |

Abbildung 4.27. Eine Parameter-Detaildarstellung.

In diesem Abschnitt können Sie allen vorhandenen (konfigurierten) Klimageräten andere Adressen zuordnen.

#### 4.9 Lizenz

| Device: 1.1.1 MD-AC-KNX          |                 |   |  |   |
|----------------------------------|-----------------|---|--|---|
| General configuration            | Activation Code | - |  | - |
| AC supported features            | Activation Code |   |  |   |
| Global Mode configuration        |                 |   |  |   |
| Global Fan Speed configuration   |                 |   |  |   |
| Global Vanes U-D configuration   |                 |   |  |   |
| Global Temperature configuration |                 |   |  |   |
| Remote Lock Configuration        |                 |   |  |   |
| Addressing of Indoor Units       |                 |   |  |   |
| License                          |                 |   |  |   |
|                                  |                 |   |  |   |

Abbildung 4.28. Eine Parameter-Detaildarstellung.

Dieser Abschnitt beschreibt die Eingabe des Übergangscodes, falls Sie Ihr Gerät ausgehend von einer anderen Version, die sich von der Standard-Werksversion unterscheidet, aktualisieren müssen.

© Intesis Software S.L. - Alle Rechte vorbehalten Diese Informationen Können Ändersverse Handelsmarke von URL

Tel.

## 5. Technische Daten

| · · · · · · · · · · · · · · · · · · · |                                                                                                    |
|---------------------------------------|----------------------------------------------------------------------------------------------------|
| Hülle                                 | ABS (UL 94 HB). Stärke 2,5 mm                                                                                                    |
| Abmessungen                           | 71 x 71 x 27 mm                                                                                                    |
| Gewicht                               | 42g                                                                                                    |
| Farbe                                 | Weiß, RAL 9010                                                                                                    |
| Stromversorgung                       | 29 V DC, 7 mA<br>Versorgung über den KNX-Bus.                                                                                                    |
| LED-Anzeigen                          | 1 x KNX Programmierung/Bus.                                                                                                    |
| Drucktasten                           | 1 x KNX Programmierung.                                                                                                    |
| Konfiguration                         | Konfiguration mit ETS.                                                                                                    |
| Betriebs-<br>Temperatur               | Von 0 °C bis 60 °C                                                                                                    |
| Lagerungs-<br>Temperatur              | Von -40 °C bis 85 °C                                                                                                    |
| Isolationsspannung                    | 4000 V                                                                                                    |
| RoHS-Konformität                      | Das Gerät erfüllt die RoHS-Richtlinie (2002/95/EG).                                                                                                    |
| Zertifikate                           | EG-Konformität mit der EMV-Richtlinie (2004/108/EG) und der Niederspannungs-<br>Richtlinie<br>(2006/95/EG)<br>EN 61000-6-2<br>EN 61000-6-3<br>EN 60950-1 |

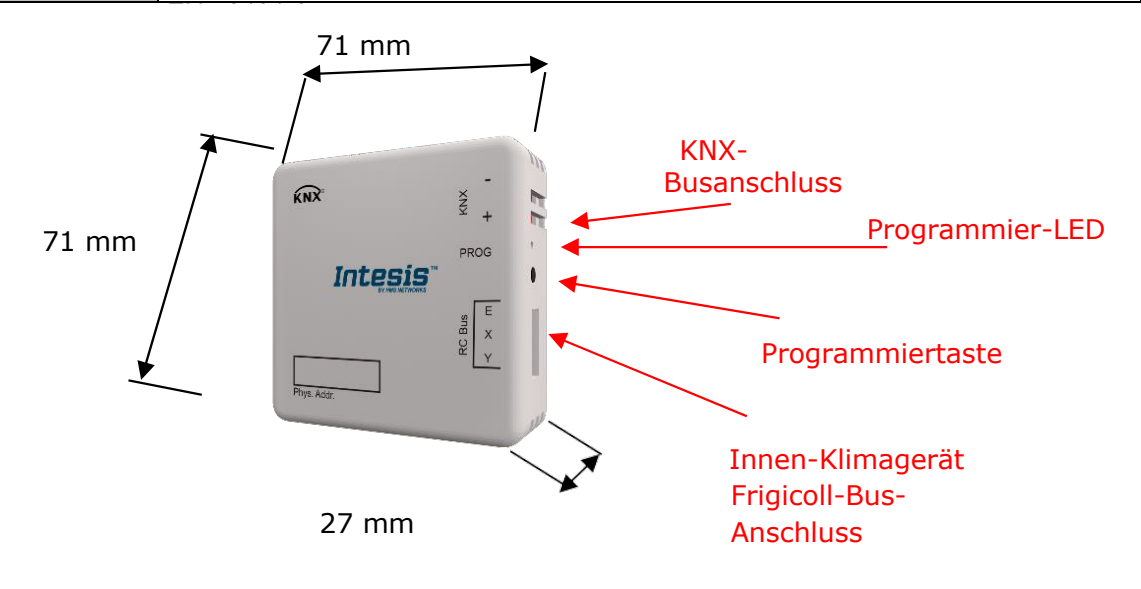

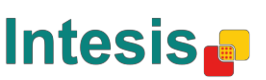

URL

E-Mail Tel.

## 6 Kompatibilität mit Klimageräten

Eine Liste der mit den Gateways MD-AC-KNX-1B/16/64 kompatiblen Frigicoll-Innengeräte und ihrer verfügbaren Funktionen finden Sie unter

https://www.intesis.com/docs/compatibilities/inxxxmid0xxi000 compatibility

## 7 Fehlercodes

| Fehlercode<br>KNX-Objekt | Fehler an der<br>Fernsteueru<br>na | Name des Fehlers                                                      |
|--------------------------|------------------------------------|-----------------------------------------------------------------------|
| 1                        | E0                                 | Phasenfehler oder Fehler in der Phasenabfolge                         |
| 2                        | E1                                 | Kommunikationsfehler                                                  |
| 3                        | E2                                 | Fehler am Sensor T1                                                   |
| 4                        | E3                                 | Fehler am Sensor T2A                                                  |
| 5                        | E4                                 | Fehler am Sensor T2B                                                  |
| 6                        | E5                                 | Fehler an den Austrittstemperatur-Sensoren T3 und T4 am Verdichter    |
| 7                        | E6                                 | Zero cross-Fehlerdetektion                                            |
| 8                        | E7                                 | EEPROM-Speicherfehler                                                 |
| 9                        | E8                                 | Drehzahl des Innengeräte-Lüfters außer Kontrolle                      |
| 10                       | E9                                 | Kommunikationsfehler zwischen Hauptplatine und Anzeigefeld            |
| 11                       | EA                                 | Überstrom-Fehler am Verdichter (viermal)                              |
| 12                       | EB                                 | Schutz des Invertermoduls                                             |
| 13                       | EC                                 | Kühlungsfehler                                                        |
| 14                       | ED                                 | Außengerät-Fehlerschutz                                               |
| 15                       | EE                                 | Wasserstandsfehler festgestellt                                       |
| 16                       | EF                                 | Sonstige Fehler                                                       |
| 101                      | PO                                 | Zerstäuber-Temperaturschutz                                           |
| 102                      | P1                                 | Auftau- oder Kaltluft-Schutz                                          |
| 103                      | P2                                 | Kondensator-Überhitzungsschutz                                        |
| 104                      | P3                                 | Verdichter-Temperaturschutz                                           |
| 105                      | P4                                 | Ablassleitung-Temperaturschutz                                        |
| 106                      | P5                                 | Hochdruckschutz am Austritt                                           |
| 107                      | P6                                 | Niederdruckschutz am Austritt                                         |
| 108                      | P7                                 | Schutz vor Überlast oder Unterlast                                    |
| 109                      | P8                                 | Überstromschutz am Verdichter                                         |
| 110                      | Р9                                 | Reserviert                                                            |
| 111                      | PA                                 | Reserviert                                                            |
| 112                      | PB                                 | Reserviert                                                            |
| 113                      | PC                                 | Reserviert                                                            |
| 114                      | PD                                 | Reserviert                                                            |
| 115                      | PE                                 | Reserviert                                                            |
| 116                      | PF                                 | Sonstige Schutzmaßnahmen                                              |
| -1                       | -                                  | Kommunikationsfehler zwischen MD-AC-KNX-1B/16/64-Gerät und Innengerät |
| -100                     | -                                  | Lizenzfehler, keine gültige Lizenz für Innengeräte                    |
| -200                     | -                                  | Fehler: zu hoher Verbrauch am EXY-Bus                                 |

Falls Sie einen hier nicht genannten Fehler feststellen, wenden Sie sich bitte an die nächste Frigicoll-Kundendienststelle. Dort erhalten Sie weitere Informationen über die Bedeutung von Fehlern.

© Intesis Software S.L. - Alle Rechte vorbehalten

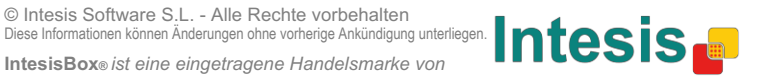

URL

Tel.

| Abschnitt             | Objektn<br>ummer | Objekt                        | Länge  | Art des Daten   | es Datenpunkts |   | Flags<br>(Bitschalter) |   | Flags<br>(Bitscha |                                                                                           | igs<br>itschalter |  | r) | Funktion |
|-----------------------|------------------|-------------------------------|--------|-----------------|----------------|---|------------------------|---|-------------------|-------------------------------------------------------------------------------------------|-------------------|--|----|----------|
|                       |                  | name                          |        | DPT_NAME        | DPT_ID         | R | W                      | Т | U                 |                                                                                           |                   |  |    |          |
| On/Off<br>(ein/aus)   | 1                | Control_ On/Off               | 1 Bit  | DPT_Switch      | 1.001          |   | W                      | Т |                   | 0 = aus, 1 = ein                                                                          |                   |  |    |          |
|                       | 2                | Control_ Operating Mode       | 1 Byte | DPT_HVACMode    | 20.102         |   | W                      | т |                   | 0 = Automatik; 1 = Computer; 2 = Standard; 3 =<br>Eco; 4 = Programm                       |                   |  |    |          |
|                       | 3                | Control_ Mode                 | 1 Byte | DPT_HVACControl | 20.105         |   | W                      | Т |                   | 0 = Auto; 1 = Heizen; 3 = Kühlen; 9 = Lüfter; 14 =<br>Trocknen                            |                   |  |    |          |
|                       | 4                | Control_ Mode Cool/Heat       | 1 Bit  | DPT_Cool/Heat   | 1.100          |   | w                      | т |                   | 0 = Kühlen, 1 = Heizen                                                                    |                   |  |    |          |
|                       | 5                | Control_ Mode Auto            | 1 Byte | DPT_Scaling     | 5.001          |   | w                      | т |                   | 1 = Auto                                                                                  |                   |  |    |          |
| Mode<br>(Betriebsart) | 6                | Control_ Mode Heat            | 1 Byte | DPT_Scaling     | 5.001          |   | W                      | т |                   | 1 = Heizen                                                                                |                   |  |    |          |
|                       | 7                | Control_ Mode Cool            | 1 Bit  | DPT_Bool        | 1.002          |   | W                      | т |                   | 1 = Kühlen                                                                                |                   |  |    |          |
| 8                     | 8                | Control_ Mode Fan             | 1 Bit  | DPT_Bool        | 1.002          |   | W                      | т |                   | 1 = Trocknen                                                                              |                   |  |    |          |
|                       | 9                | Control_ Mode Dry             | 1 Bit  | DPT_Bool        | 1.002          |   | W                      | т |                   | 1 = Lüfter                                                                                |                   |  |    |          |
|                       | 10               | Control_ Mode +/-             | 1 Bit  | DPT_Step        | 1.007          |   | W                      |   |                   | 0 = Abnahme, 1 = Zunahme                                                                  |                   |  |    |          |
|                       | 10               | Control_ Mode +/-             | 1 Bit  | DPT_UpDown      | 1.008          |   | W                      |   |                   | 0 = aufwärts, 1 = abwärts                                                                 |                   |  |    |          |
|                       |                  | Control_ Fan Speed / 2 Speeds | 1 Byte | DPT_Scaling     | 5.001          |   | w                      | Т |                   | Lüfterdrehzahl 1 = 0%-74%, Lüfterdrehzahl 2 = 75%-<br>100%                                |                   |  |    |          |
|                       | 11               | Control_ Fan Speed / 3 Speeds | 1 Byte | DPT_Scaling     | 5.001          |   | w                      | т |                   | Lüfterdrehzahl 1 = 0%-49%, Lüfterdrehzahl 2 = 50%-<br>83%,<br>Lüfterdrehzahl 3 = 84%-100% |                   |  |    |          |
| Lüfterdrehzahl        |                  | Control_ Fan Speed / 2 Speeds | 1 Byte | DPT_Enumerated  | 5.010          |   | W                      | т |                   | 1 = Lüfterdrehzahl 1; 2 = Drehzahl 2                                                      |                   |  |    |          |
|                       |                  | Control_ Fan Speed / 3 Speeds | 1 Byte | DPT_Enumerated  | 5.010          |   | w                      | т |                   | 1 = Lüfterdrehzahl 1; 2 = Drehzahl 2; 3 = Drehzahl 3                                      |                   |  |    |          |
|                       | 12               | Control_ Fan Speed Man/Auto   | 1 Bit  | DPT_Bool        | 1.002          |   | w                      | т |                   | 0 = Manuell; 1 = Automatik                                                                |                   |  |    |          |
|                       | 13               | Control_ Fan Speed 1          | 1 Bit  | DPT_Bool        | 1.002          |   | W                      | т |                   | 1 = Lüfterdrehzahl 1                                                                      |                   |  |    |          |

## Anhang A – Tabelle der Kommunikationsobjekte

© Intesis Software S.L. - Alle Rechte vorbehalten

Diese Informationen können Änderungen ohne vorherige Ankündigung unterliegen.

IntesisBox® ist eine eingetragene Handelsmarke von Intesis Software S.L.

|                                              | 14                                                 | Control_ Fan Speed 2                                                                                                    | 1 Bit                                                                                    | DPT_Bool                                                                                                    | 1.002                                                                  |                                      | W | Т                                              | 1 = Lüfterdrehzahl 2                                                                                                    |
|----------------------------------------------|----------------------------------------------------|----------------------------------------------------------------------------------------------------|------------------------------------------------------------------------------------------|----------------------------------------------------------------------------------------------------|------------------------------------------------------------------------|--------------------------------------|---|------------------------------------------------|----------------------------------------------------------------------------------------------------|
|                                              | 15                                                 | Control_ Fan Speed 3                                                                                                    | 1 Bit                                                                                    | DPT_Bool                                                                                                    | 1.002                                                                  |                                      | W | Т                                              | 1 = Lüfterdrehzahl 3                                                                                                    |
|                                              | 16                                                 | Control_ Fan Speed +/-                                                                                                    | 1 Bit                                                                                    | DPT_Step                                                                                                    | 1.007                                                                  |                                      | W | т                                              | 0 = Abnahme, 1 = Zunahme                                                                                                    |
|                                              | 10                                                 | Control_ Fan Speed +/-                                                                                                    | 1 Bit                                                                                    | DPT_UpDown                                                                                                    | 1.008                                                                  |                                      | W | Т                                              | 0 = aufwärts, 1 = abwärts                                                                                                    |
| Lamellen                                     | 17                                                 | Control_ Vanes U-D Swing                                                                                                    | 1 Bit                                                                                    | DPT_Bool                                                                                                    | 1.002                                                                  |                                      | w | т                                              | 0 = aus; 1 = Schwenken                                                                                                    |
|                                              | 18                                                 | Control_ Setpoint Temperature                                                                                                    | 2 Bytes                                                                                  | DPT_Value_Temp                                                                                                    | 9.001                                                                  |                                      | W | Т                                              | von 17 °C bis 30 °C                                                                                                    |
|                                              | 10                                                 | Control_ Setpoint Temp +/-                                                                                                    | 1 Bit                                                                                    | DPT_Step                                                                                                    | 1.007                                                                  |                                      | W |                                                | 0 = Abnahme, 1 = Zunahme                                                                                                    |
| Temperatur                                   | 19                                                 | Control_ Setpoint Temp +/-                                                                                                    | 1 Bit                                                                                    | DPT_UpDown                                                                                                    | 1.008                                                                  |                                      | W |                                                | 0 = aufwärts, 1 = abwärts                                                                                                    |
|                                              | 20                                                 | Control_ Ambient Temperature                                                                                                    | 2 Bytes                                                                                  | DPT_Value_Temp                                                                                                    | 9.001                                                                  |                                      | W | т                                              | °C-Wert im EIS5-Format                                                                                                    |
| Verriegelung                                 | 21                                                 | Control_ Control Remote Lock                                                                                                    | 1 Bit                                                                                    | DPT_Bool                                                                                                    | 1.003                                                                  |                                      | W | т                                              | 0 = entriegelt; 1 = verriegelt                                                                                                    |
|                                              |                                                    |                                                                                                    |                                                                                          |                                                                                                    |                                                                        |                                      |   |                                                |                                                                                                    |
|                                              |                                                    |                                                                                                    |                                                                                          |                                                                                                    |                                                                        |                                      |   |                                                |                                                                                                    |
| On/Off<br>(ein/aus)                          | 22                                                 | Status_ On/Off                                                                                                    | 1 Bit                                                                                    | DPT_Switch                                                                                                    | 1.001                                                                  | R                                    |   | Т                                              | 0 = aus, 1 = ein                                                                                                    |
| On/Off<br>(ein/aus)                          | 22<br>23                                           | Status_ On/Off<br>Status_ Operating Mode                                                                                                    | 1 Bit<br>1 Byte                                                                          | DPT_Switch DPT_HVACMode                                                                                                    | 1.001<br>20.102                                                        | R<br>R                               |   | T<br>T                                         | 0 = aus, 1 = ein<br>0 = Automatik; 1 = Computer; 2 = Standard; 3 =<br>Eco; 4 = Programm                                                                                                    |
| On/Off<br>(ein/aus)                          | 22<br>23<br>24                                     | Status_ On/Off<br>Status_ Operating Mode<br>Status_ Mode                                                                                                    | 1 Bit<br>1 Byte<br>1 Byte                                                                | DPT_Switch<br>DPT_HVACMode<br>DPT_HVACContrMode                                                                              | 1.001<br>20.102<br>20.105                                              | R<br>R<br>R                          |   | T<br>T<br>T                                    | 0 = aus, 1 = ein<br>0 = Automatik; 1 = Computer; 2 = Standard; 3 =<br>Eco; 4 = Programm<br>0 = Automatik; 1 = Heizen; 3 = Kühlen; 9 = Lüfter;<br>14 = Trocknen                                                                                                 |
| On/Off<br>(ein/aus)                          | 22<br>23<br>24<br>25                               | Status_ On/Off<br>Status_ Operating Mode<br>Status_ Mode<br>Status_ Mode Cool/Heat                                                                                                    | 1 Bit<br>1 Byte<br>1 Byte<br>1 Bit                                                       | DPT_Switch<br>DPT_HVACMode<br>DPT_HVACContrMode<br>DPT_Heat/Cool                                                             | 1.001<br>20.102<br>20.105<br>1.100                                     | R<br>R<br>R<br>R                     |   | T<br>T<br>T<br>T                               | 0 = aus, 1 = ein<br>0 = Automatik; 1 = Computer; 2 = Standard; 3 =<br>Eco; 4 = Programm<br>0 = Automatik; 1 = Heizen; 3 = Kühlen; 9 = Lüfter;<br>14 = Trocknen<br>0 = Kühlen, 1 = Heizen                                                                       |
| On/Off<br>(ein/aus)<br>Mode                  | 22<br>23<br>24<br>25<br>26                         | Status_ On/Off<br>Status_ Operating Mode<br>Status_ Mode<br>Status_ Mode Cool/Heat<br>Status_ Mode Auto                                                                                   | 1 Bit<br>1 Byte<br>1 Byte<br>1 Bit<br>1 Bit                                              | DPT_Switch<br>DPT_HVACMode<br>DPT_HVACContrMode<br>DPT_Heat/Cool<br>DPT_Bool                                                 | 1.001<br>20.102<br>20.105<br>1.100<br>1.002                            | R<br>R<br>R<br>R<br>R                |   | T<br>T<br>T<br>T<br>T                          | 0 = aus, 1 = ein<br>0 = Automatik; 1 = Computer; 2 = Standard; 3 =<br>Eco; 4 = Programm<br>0 = Automatik; 1 = Heizen; 3 = Kühlen; 9 = Lüfter;<br>14 = Trocknen<br>0 = Kühlen, 1 = Heizen<br>1 = Auto                                                           |
| On/Off<br>(ein/aus)<br>Mode<br>(Betriebsart) | 22<br>23<br>24<br>25<br>26<br>27                   | Status_ On/Off<br>Status_ Operating Mode<br>Status_ Mode<br>Status_ Mode Cool/Heat<br>Status_ Mode Auto<br>Status_ Mode Heat                                                              | 1 Bit<br>1 Byte<br>1 Byte<br>1 Bit<br>1 Bit<br>1 Bit                                     | DPT_Switch<br>DPT_HVACMode<br>DPT_HVACContrMode<br>DPT_Heat/Cool<br>DPT_Bool<br>DPT_Bool                                     | 1.001<br>20.102<br>20.105<br>1.100<br>1.002<br>1.002                   | R<br>R<br>R<br>R<br>R                |   | T<br>T<br>T<br>T<br>T<br>T                     | <br>0 = aus, 1 = ein<br>0 = Automatik; 1 = Computer; 2 = Standard; 3 =<br>Eco; 4 = Programm<br>0 = Automatik; 1 = Heizen; 3 = Kühlen; 9 = Lüfter;<br>14 = Trocknen<br>0 = Kühlen, 1 = Heizen<br>1 = Auto<br>1 = Heizen                                         |
| On/Off<br>(ein/aus)<br>Mode<br>(Betriebsart) | 22<br>23<br>24<br>25<br>26<br>27<br>28             | Status_ On/Off<br>Status_ Operating Mode<br>Status_ Mode<br>Status_ Mode Cool/Heat<br>Status_ Mode Auto<br>Status_ Mode Heat<br>Status_ Mode Cool                                         | 1 Bit<br>1 Byte<br>1 Byte<br>1 Bit<br>1 Bit<br>1 Bit<br>1 Bit<br>1 Bit                   | DPT_Switch<br>DPT_HVACMode<br>DPT_HVACContrMode<br>DPT_Heat/Cool<br>DPT_Bool<br>DPT_Bool<br>DPT_Bool                         | 1.001<br>20.102<br>20.105<br>1.100<br>1.002<br>1.002                   | R<br>R<br>R<br>R<br>R<br>R           |   | T<br>T<br>T<br>T<br>T<br>T<br>T                | <br>0 = aus, 1 = ein<br>0 = Automatik; 1 = Computer; 2 = Standard; 3 =<br>Eco; 4 = Programm<br>0 = Automatik; 1 = Heizen; 3 = Kühlen; 9 = Lüfter;<br>14 = Trocknen<br>0 = Kühlen, 1 = Heizen<br>1 = Auto<br>1 = Heizen<br>1 = Kühlen                           |
| On/Off<br>(ein/aus)<br>Mode<br>(Betriebsart) | 22<br>23<br>24<br>25<br>26<br>27<br>28<br>29       | Status_ On/Off<br>Status_ Operating Mode<br>Status_ Mode<br>Status_ Mode Cool/Heat<br>Status_ Mode Auto<br>Status_ Mode Heat<br>Status_ Mode Cool<br>Status_ Mode Fan                     | 1 Bit<br>1 Byte<br>1 Byte<br>1 Bit<br>1 Bit<br>1 Bit<br>1 Bit<br>1 Bit<br>1 Bit          | DPT_Switch<br>DPT_HVACMode<br>DPT_HVACContrMode<br>DPT_Heat/Cool<br>DPT_Bool<br>DPT_Bool<br>DPT_Bool<br>DPT_Bool             | 1.001<br>20.102<br>20.105<br>1.100<br>1.002<br>1.002<br>1.002          | R<br>R<br>R<br>R<br>R<br>R<br>R      |   | T<br>T<br>T<br>T<br>T<br>T<br>T<br>T           | <br>0 = aus, 1 = ein<br>0 = Automatik; 1 = Computer; 2 = Standard; 3 =<br>Eco; 4 = Programm<br>0 = Automatik; 1 = Heizen; 3 = Kühlen; 9 = Lüfter;<br>14 = Trocknen<br>0 = Kühlen, 1 = Heizen<br>1 = Auto<br>1 = Heizen<br>1 = Kühlen<br>1 = Lüfter             |
| On/Off<br>(ein/aus)<br>Mode<br>(Betriebsart) | 22<br>23<br>24<br>25<br>26<br>27<br>28<br>29<br>30 | Status_ On/Off<br>Status_ Operating Mode<br>Status_ Mode<br>Status_ Mode Cool/Heat<br>Status_ Mode Auto<br>Status_ Mode Heat<br>Status_ Mode Cool<br>Status_ Mode Fan<br>Status_ Mode Dry | 1 Bit<br>1 Byte<br>1 Byte<br>1 Bit<br>1 Bit<br>1 Bit<br>1 Bit<br>1 Bit<br>1 Bit<br>1 Bit | DPT_Switch<br>DPT_HVACMode<br>DPT_HVACContrMode<br>DPT_Heat/Cool<br>DPT_Bool<br>DPT_Bool<br>DPT_Bool<br>DPT_Bool<br>DPT_Bool | 1.001<br>20.102<br>20.105<br>1.100<br>1.002<br>1.002<br>1.002<br>1.002 | R<br>R<br>R<br>R<br>R<br>R<br>R<br>R |   | T<br>T<br>T<br>T<br>T<br>T<br>T<br>T<br>T<br>T | 0 = aus, 1 = ein<br>0 = Automatik; 1 = Computer; 2 = Standard; 3 =<br>Eco; 4 = Programm<br>0 = Automatik; 1 = Heizen; 3 = Kühlen; 9 = Lüfter;<br>14 = Trocknen<br>0 = Kühlen, 1 = Heizen<br>1 = Auto<br>1 = Heizen<br>1 = Kühlen<br>1 = Lüfter<br>1 = Trocknen |

© Intesis Software S.L. - Alle Rechte vorbehalten Diese Informationen können Änderungen ohne vorherige Ankündigung unterliegen.

IntesisBox® ist eine eingetragene Handelsmarke von Intesis Software S.L.

|                                 |    | Status_ Fan Speed / 2 Speeds | 1 Byte   | DPT_Scaling       | 5.001  | R |   | т | Lüfterdrehzahl 1 = 50%; Drehzahl 2 =100%                       |
|---------------------------------|----|------------------------------|----------|-------------------|--------|---|---|---|----------------------------------------------------------------|
|                                 | 32 | Status_ Fan Speed / 3 Speeds | 1 Byte   | DPT_Scaling       | 5.001  | R |   | т | Lüfterdrehzahl 1 = 33%, Drehzahl 2 = 67%,<br>Drehzahl 3 = 100% |
|                                 |    | Status_ Fan Speed / 2 Speeds | 1 Byte   | DPT_Enumerated    | 5.010  | R |   | т | 1 = Lüfterdrehzahl 1; 2 = Drehzahl 2                           |
|                                 |    | Status_ Fan Speed / 3 Speeds | 1 Byte   | DPT_Enumerated    | 5.010  | R |   | т | 1 = Lüfterdrehzahl 1; 2 = Drehzahl 2; 3 = Drehzahl             |
| Lufterdrehzahl                  | 33 | Status_ Fan Speed Man/Auto   | 1 Bit    | DPT_Bool          | 1.002  | R |   | т | 0 = Manuell; 1 = Automatik                                     |
|                                 | 34 | Status_ Fan Speed 1          | 1 Bit    | DPT_Bool          | 1.002  | R |   | т | 1 = Lüfterdrehzahl 1                                           |
|                                 | 35 | Status_ Fan Speed 2          | 1 Bit    | DPT_Bool          | 1.002  | R |   | т | 1 = Lüfterdrehzahl 2                                           |
|                                 | 36 | Status_ Fan Speed 3          | 1 Bit    | DPT_Bool          | 1.002  | R |   | т | 1 = Lüfterdrehzahl 3                                           |
|                                 | 37 | Status_ Fan Speed Text       | 14 Bytes | DPT_String_8859_1 | 16.001 | R |   | т | ASCII-Zeichenfolge                                             |
| l e mellen                      | 38 | Status_ Vane U-D Swing       | 1 Bit    | DPT_Bool          | 1.002  | R |   | т | 0 = Stopp; 1 = Schwenken                                       |
| Lamenen                         | 39 | Status_ Vane U-D Text        | 1 Bit    | DPT_Bool          | 1.002  | R |   | т | ASCII-Zeichenfolge                                             |
| Tomorousture                    | 40 | Status_ AC Setpoint Temp     | 2 Bytes  | DPT_Value_Temp    | 9.001  | R |   | т | von 16 °C bis 32 °C                                            |
| remperatur                      | 41 | Status_ AC Ambient Ref Temp  | 2 Bytes  | DPT_Value_Temp    | 9.001  | R |   | т | °C-Wert im EIS5-Format                                         |
|                                 | 42 | Status_ Error/Alarm          | 1 Bit    | DTP_Alarm         | 1.005  | R |   | т | 0 = kein Alarm; 1 = Alarm                                      |
| Fehler                          | 43 | Status_ Error Code           | 2 Bytes  | Enumerated        |        | R |   | т | 0 = kein Fehler; ansonsten siehe Betriebsanleitung             |
|                                 | 44 | Status_ Error Text code      | 14 Bytes | DPT_String_8859_1 | 16.001 | R |   | т | 2 Zeichen = MD-Fehler; leer = kein Fehler                      |
| Fernbedienung<br>s-Verriegelung | 45 | Status_ Remote Lock          | 1 Bit    | DPT_Bool          | 1.003  |   | w | Т | 0 = entriegelt; 1 = verriegelt                                 |
|                                 |    |                              |          |                   |        | 1 | 1 | 1 |                                                                |

# Frigicoll

OFICINA CENTRAL Blasco de Garay, 4-6 08960 Sant Just Desvern Barcelona Tel. 93 480 33 22 http://www.frigicoll.es BUREAU CENTRAL Parc Silic-Immeuble Panama 45 rue de Villeneu 94150 Rungis Tél. +33 9 80 80 15 14 http:// www.frigicoll.es